#### 1. VLAN 설정

스위치에 VLAN 설정을 하기 위해서는 좌측의 Advanced Settings > VLAN > VLAN Add/Delete를 클릭하세요

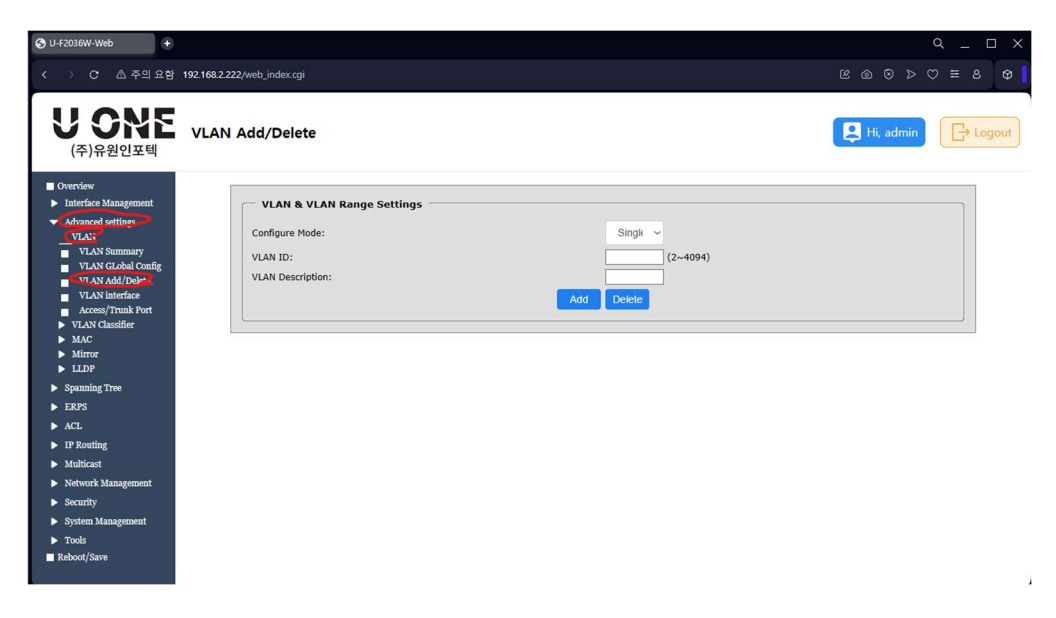

추가하려는 VLAN을 VLAN ID 항목에 입력하고 Add버튼을 누르세요

| (주)유원인포텍                                                                                                    | VLAN Summar | у                          |                                    |                                  |                              |                     | P Hi, ad                         |                                    |
|----------------------------------------------------------------------------------------------------|-------------|----------------------------|------------------------------------|----------------------------------|------------------------------|---------------------|----------------------------------|------------------------------------|
| <ul> <li>Overview</li> <li>Interface Management</li> <li>Advanced settings</li> <li>VLAN</li> </ul>                                      | Vian ID     | Status<br>Active<br>Active | Replace DSCP<br>Disable<br>Disable | MAC Learning<br>Enable<br>Enable | Action<br>Forward<br>Forward | Limit<br>N/A<br>N/A | Member Port<br>eth-0-1(u)<br>N/A | Description<br>default<br>VLAN3001 |
| VLAN Summary<br>VLAN GLobal Config<br>VLAN Add/Delete<br>VLAN interface<br>Access/Trunk Port<br>VLAN Classifier<br>MAC<br>Mirror<br>LLDP |             |                            |                                    |                                  |                              |                     |                                  |                                    |
| <ul> <li>Spanning Tree</li> <li>EPDE</li> </ul>                                                                                          |             |                            |                                    |                                  |                              |                     |                                  |                                    |
| <ul> <li>ERPS</li> <li>ACL</li> </ul>                                                                                                    |             |                            |                                    |                                  |                              |                     |                                  |                                    |
| ▶ IP Routing                                                                                                    |             |                            |                                    |                                  |                              |                     |                                  |                                    |
| <ul> <li>Multicast</li> </ul>                                                                                                    |             |                            |                                    |                                  |                              |                     |                                  |                                    |
| <ul> <li>Network Management</li> </ul>                                                                                                   |             |                            |                                    |                                  |                              |                     |                                  |                                    |
| <ul> <li>Security</li> </ul>                                                                                                    |             |                            |                                    |                                  |                              |                     |                                  |                                    |
| <ul> <li>System Management</li> </ul>                                                                                                    |             |                            |                                    |                                  |                              |                     |                                  |                                    |
| <ul> <li>Reboot/Save</li> </ul>                                                                                                    |             |                            |                                    |                                  |                              |                     |                                  |                                    |

생성된 VLAN 번호를 클릭하세요

| ew-web ◆<br>C ▲ 주의 요형 192.168.2.221/web.ja | ndex.cgi                    |                     | Q<br>Q © 4 0 @ 8 @ 0                  |
|--------------------------------------------|-----------------------------|---------------------|---------------------------------------|
| <b>U ONE</b><br>(주)유원인포텍                   | VLAN Detailed Configuration |                     | 📮 Hi, admin                           |
| Overview                                   | Title                       | Ĩ                   | Information                           |
| Interface Management                       | VI AN Id:                   | 3001                | Anormation                            |
| Advanced settings                          | Member Port:                | N/A                 |                                       |
| VIAN Summary                               | VLAN state:                 | Enable      Disable |                                       |
| VLAN GLobal Config                         | Replace DSCP:               | Disable             |                                       |
| VLAN Add/Delete                            | Mac Learning:               | Enable      Disable |                                       |
| VLAN interface                             | Mac Limit Max Number:       | 0                   | (0~65535. default 0,0 means no limit) |
| Access/Trunk Port                          | Description:                | VI AN3001           |                                       |
| VLAN Classifier                            | beauption.                  |                     |                                       |
| MAC<br>Mirror                              |                             | Analy               |                                       |
| > LLDP                                     |                             | Арріу Васк          |                                       |
| Spanning Tree                              |                             | -                   |                                       |
| EDDC                                       |                             |                     |                                       |
| LKFS                                       |                             |                     |                                       |
| ACL                                        |                             |                     |                                       |
| IP Routing                                 |                             |                     |                                       |
| Multicast                                  |                             |                     |                                       |
| Network Management                         |                             |                     |                                       |
| Security                                   |                             |                     |                                       |
| System Management                          |                             |                     |                                       |
| Tools                                      |                             |                     |                                       |
| Reboot/Sava                                |                             |                     |                                       |

Apply 버튼을 눌러 적용하세요.

| O U-F2030W-Web +                       |          |               |         |   |        |             | ۹_ D × |
|----------------------------------------|----------|---------------|---------|---|--------|-------------|--------|
| < > C 쇼주의요함 192.168.2.221/w            |          |               |         |   |        |             |        |
| <b>U ONE</b><br>(주)유원인포텍               | Access/T | runk Port     |         |   |        | 😫 Hi, admin | Logout |
| Overview                               | ( n      | Interface Nam | ne Mode | P | лр     | AddVLAN     |        |
| Interface Management                   |          | eth-0-1       | access  | 1 | 1      |             |        |
| VLAN                                   |          | eth-0-2       | access  | 1 | 1      |             |        |
| VLAN Summary                           |          | eth-0-3       | access  | 1 | 1      |             |        |
| VLAN GLobal Config                     |          | eth-0-4       | access  | 1 | 1      |             |        |
| VLAN Add/Delete                        |          | eth-0-5       | access  | 1 | 1      |             |        |
| Access/Trunk Pont                      |          | eth-0-6       | access  | 1 | 1      |             |        |
| <ul> <li>VLAN Classifier</li> </ul>    |          | eth-0-7       | access  | 1 | 1      |             |        |
| MAC<br>Mirror                          |          | eth-0-8       | access  | 1 | 1      |             |        |
| ► LLDP                                 |          | eth-0-9       | access  | 1 | 1      |             |        |
| Spanning Tree                          |          | eth-0-10      | access  | 1 | 1      |             |        |
| ► ERPS                                 |          | eth-0-11      | access  | 1 | 1      |             |        |
| ▶ ACL                                  |          | eth-0-12      | access  | 1 | 1      |             |        |
| ▶ IP Routing                           |          | eth-0-13      | access  | 1 | 1      |             |        |
| Multicast                              |          | eth-0-14      | access  | 1 | 1      |             |        |
| <ul> <li>Network Management</li> </ul> |          | eth-0-15      | access  | 1 | 1      |             |        |
| Security                               |          | eth-0-16      | access  | 1 | 1      |             |        |
| <ul> <li>System Management</li> </ul>  |          | eth-0-17      | access  | 1 | 1      |             |        |
| ▶ Tools                                |          | eth-0-19      | access  | 1 | 1      |             |        |
| Reboot/Save                            |          | eth-0-20      | access  | 1 | 1      |             |        |
|                                        |          | eth-0-21      | access  | 1 | 1      |             |        |
|                                        |          | eth-0-22      | access  | 1 | 1      |             |        |
|                                        |          | eth-0-23      | access  | 1 | 1      |             |        |
|                                        |          | eth-0-24      | access  | 1 | 1      |             |        |
|                                        |          | eth-0-25      | access  | 1 | 1      |             |        |
|                                        |          | eth-0-26      | access  | 1 | 1      |             |        |
|                                        |          | eth-0-27      | access  | 1 | 1      |             |        |
|                                        |          | eth-0-28      | access  | 1 | 1      |             |        |
|                                        |          | eth-0-29      | access  | 1 | 1      |             |        |
|                                        |          | eth-0-30      | access  | 1 | 1      |             |        |
|                                        |          | eth-0-31      | access  | 1 | 1      |             |        |
|                                        |          | eth-0-32      | access  | 1 | 1      |             |        |
|                                        |          | eth-0-34      | access  | 1 | 1      |             |        |
|                                        |          | eth-0-35      | access  | 1 | 1      |             |        |
|                                        |          | eth-0-36      | access  | 1 | 1      |             |        |
|                                        |          |               |         | 5 |        |             |        |
|                                        |          |               |         |   | Modify |             |        |

추가된 VLAN을 특정 포트에 적용하기 위해서는 좌측 메뉴의 Advanced settings > VLAN > Access/Trunk Port를 선택하세요

VLA을 적용하려는 포트 이름(예 : eth-0-1)을 직접 클릭하거나 체크박스를 선택하고 Modify를 클릭하세요

| • U-F2036W-Web +                                                                |                   |              |                   |             | ۹_ ۵                     |
|---------------------------------------------------------------------------------|-------------------|--------------|-------------------|-------------|--------------------------|
| < > C 쇼주의요함 192.168.2.221/web_                                                  | index.cgi         |              |                   |             | > C © © D ⊂ E 8          |
| <b> </b>                                                                        | Access/Trunk Port | Modification |                   |             | Hi, admin                |
| Overview                                                                        |                   | mai          |                   |             |                          |
| <ul> <li>Interface Management</li> </ul>                                        | Interface Name:   | Title        | oth 0, 1 oth 0, 2 | Information |                          |
| <ul> <li>Advanced settings</li> </ul>                                           | Interface Mode:   |              | access            |             |                          |
| VLAN<br>VLAN Summary                                                            | PVID:             |              | 3001              |             | * (1~4094)               |
| VLAN GLobal Config                                                              | Permit VLAN:      |              | 3001              |             | (1~4094), example: 2-5,7 |
| VLAN interface<br>Access/Trunk Port<br>VLAN Classifier<br>MAC<br>Mirror<br>LLDP |                   |              | Apply Back        |             |                          |
| <ul> <li>Spanning Tree</li> </ul>                                               |                   |              |                   |             |                          |
| ► ERPS                                                                          |                   |              |                   |             |                          |
| ▶ ACL                                                                           |                   |              |                   |             |                          |
| ▶ IP Routing                                                                    |                   |              |                   |             |                          |
| <ul> <li>Multicast</li> </ul>                                                   |                   |              |                   |             |                          |
| <ul> <li>Network Management</li> </ul>                                          |                   |              |                   |             |                          |
| Security                                                                        |                   |              |                   |             |                          |
| <ul> <li>System Management</li> </ul>                                           |                   |              |                   |             |                          |
| ▶ Tools                                                                         |                   |              |                   |             |                          |
| Reboot/Save                                                                     |                   |              |                   |             |                          |

PVID에 적용하려는 VLAN 번호를 입력하고 Apply를 누르세요.

특정 포트에 대해 VLAN mode를 trunk로 설정하기 위해서는 Interface Management > Ethernet Status를 선택하세요

| 🕲 U-F2036W-Web 🔸                                   |            |                |        |        |               |        |            | Q _ □ ×     |
|----------------------------------------------------|------------|----------------|--------|--------|---------------|--------|------------|-------------|
| < > C ▲주의요함 192.168.2.221/ww                       |            |                |        |        |               |        |            |             |
|                                                    |            |                |        |        |               |        |            |             |
| U CM5                                              |            |                |        |        |               |        |            |             |
| VUIL                                               | Ethernet S | tatus          |        |        |               |        | 📮 Hi, adı  | min Logout  |
| (주)유원인포텍                                           |            |                |        |        |               |        |            |             |
| - Ourrelau                                         |            |                |        |        |               |        |            |             |
| Interface Management                               |            | Interface Name | Status | Duplex | Speed(Mbit/s) | Mode   | Туре       | Description |
| Ethernet Status                                    |            | etn-o-1        | down   | auto   | auto          | access | Unknown    |             |
| Ethernet Stats                                     |            | eth-0-2        | down   | auto   | auto          | access | Unknown    |             |
| Link Aggregation                                   |            | eth-0-3        | down   | auto   | auto          | access | Unknown    |             |
| Elow Control                                       |            | eth-0-4        | down   | auto   | auto          | access | Unknown    |             |
| <ul> <li>Port Isolate</li> </ul>                   |            | eth-0-5        | down   | auto   | auto          | access | Unknown    |             |
| Advanced settings                                  |            | eth-0-6        | down   | auto   | auto          | access | Unknown    |             |
| Spanning Tree                                      |            | eth-0-7        | down   | auto   | auto          | access | Unknown    |             |
| ► ERPS                                             |            | eth-0-8        | down   | auto   | auto          | access | Unknown    |             |
| ACT                                                |            | eth-0-9        | down   | auto   | auto          | access | Unknown    |             |
| III Dauting                                        |            | eth-0-10       | down   | auto   | auto          | access | Unknown    |             |
| <ul> <li>If Kouding</li> <li>Multi-unit</li> </ul> |            | eth-0-11       | down   | auto   | auto          | access | Unknown    |             |
| Multicast                                          |            | eth-0-12       | down   | auto   | auto          | access | Unknown    |             |
| Network Management                                 |            | eth-0-13       | down   | auto   | auto          | access | Unknown    |             |
| <ul> <li>Security</li> </ul>                       |            | eth-0-14       | down   | auto   | auto          | access | Unknown    |             |
| <ul> <li>System Management</li> </ul>              |            | eth-0-15       | down   | auto   | auto          | access | Unknown    |             |
| ▶ Tools                                            |            | eth-0-16       | down   | auto   | auto          | access | Unknown    |             |
| Reboot/Save                                        |            | eth-0-17       | down   | auto   | auto          | access | Unknown    |             |
|                                                    |            | eth-0-18       | down   | auto   | auto          | access | Unknown    |             |
|                                                    |            | eth-0-19       | down   | auto   | auto          | access | Unknown    |             |
|                                                    |            | eth-0-20       | down   | auto   | auto          | access | Unknown    |             |
|                                                    |            | eth-0-21       | down   | auto   | auto          | access | Unknown    |             |
|                                                    |            | eth-0-22       | down   | auto   | auto          | access | Unknown    |             |
|                                                    |            | eth-0-23       | down   | auto   | auto          | access | Unknown    |             |
|                                                    |            | eth-0-24       | down   | auto   | auto          | access | Unknown    |             |
|                                                    |            | eth-0-25       | up     | a-full | a-1000        | access | 1000BASE_T |             |
|                                                    |            | eth-0-26       | up     | a-full | a-100         | access | 1000BASE_T |             |
|                                                    |            | eth-0-27       | down   | auto   | auto          | access | 1000BASE_T |             |
|                                                    |            | eth-0-28       | down   | auto   | auto          | access | 1000BASE_T |             |
|                                                    |            | eth-0-29       | down   | auto   | auto          | access | 1000BASE_T |             |
|                                                    |            | eth-0-30       | down   | auto   | auto          | access | 1000BASE_T |             |
|                                                    |            | eth-0-31       | down   | auto   | auto          | access | 1000BASE_T |             |
|                                                    |            | eth-0-32       | down   | auto   | auto          | access | 1000BASE_T |             |
|                                                    |            | eth-0-33       | down   | auto   | auto          | access | Unknown    |             |
|                                                    |            | eth-0-34       | down   | auto   | auto          | access | Unknown    |             |
|                                                    |            | eth-0-35       | down   | auto   | auto          | access | Unknown    |             |
|                                                    |            | eth-0-36       | down   | auto   | auto          | access | Unknown    |             |
|                                                    |            | vlan1          | up     |        | **            | routed | VLAN       |             |
|                                                    |            |                |        | _      |               |        |            |             |
|                                                    |            |                |        | C      | Modify        |        |            |             |
|                                                    |            |                |        |        |               |        |            |             |

VLAN mode를 변경하려는 포트를 선택하고 Modify 버튼을 클릭하세요

| +2038W-WKG +<br>) C 스주의요함 192.168.2.221/web_ |                                                    |                          |
|----------------------------------------------|----------------------------------------------------|--------------------------|
| <b>U ONE</b><br>(주)유원인포텍                     | Interface Management                               | Hi, admin                |
| Overview                                     |                                                    |                          |
| <ul> <li>Interface Management</li> </ul>     | Title                                              | Information              |
| Ethernet Status                              | Interface Name:                                    | eth-0-1,eth-0-2          |
| Ethernet Stats                               | Interface Current Status:                          | Down                     |
| Link Aggregation     Storm Control           | Admin Status:                                      | ● Up ○ Down              |
| Flow Control                                 | L2/L3 Mode:                                        | ● L2 mode ○ L3 mode      |
| Port Isolate                                 | Mode:                                              | Trunk Access O Hybrid    |
| Advanced settings                            | Jumboframe:                                        | O Enable                 |
| <ul> <li>Spanning Tree</li> </ul>            | Speed ("a-" means the speed after auto-negotiate): | Mbit/s Configure Speed ~ |
| ERPS                                         |                                                    |                          |
| ▶ ACL                                        | Description:                                       |                          |
| IP Routing                                   |                                                    |                          |
| Multicast                                    |                                                    | Apply Back               |
| <ul> <li>Network Management</li> </ul>       |                                                    |                          |
| Security                                     |                                                    |                          |
| <ul> <li>System Management</li> </ul>        |                                                    |                          |
| ▶ Tools                                      |                                                    |                          |
| Daliant (Cours                               |                                                    |                          |

L2/L3 ode를 반드시 L2 mode로 선택해야 합니다.

Mode를 Trunk로 설정하면 VLAN mode가 Trunk로 동작합니다. 선택 가능한 모드는 Trunk, Access, Hybrid입니다

Apply 버튼을 클릭하세요

2. STP 설정

ERPS에서 STP의 기능과 함께 사용할 수 없습니다.

2-1. 좌측 메뉴의 Spanning Tree > STP Global을 클릭하세요

| ) U-F2036W-Web +                                                                                                    | ah index mi           |                            |                    |              | _ ۹<br>= ۳ ۲ ۹ ۹ ۹                  |
|----------------------------------------------------------------------------------------------------|-----------------------|----------------------------|--------------------|--------------|-------------------------------------|
| <b>ひのれて</b><br>(주)유원인포텍                                                                                               | STP Global Configu    | ıration                    |                    |              | 😫 Hi, admin 🕞 Lo.                   |
| Overview Interface Management Advanced settings Sommine Tree STP Information STP Information STP Interface MST Region | STP: O Enable         | Disable (Default: Disable) |                    |              |                                     |
| ERPS                                                                                                    | Advanced Co           | nfiguration                |                    |              |                                     |
| <ul> <li>IP Routing</li> </ul>                                                                                        | BPDU Guard:           | ○ Enable                   | BPDU Filter:       | ○ Enable     | Disable (Default: Disable)          |
| ▶ Multicast                                                                                                    | Working Mode:         | RSTP (Default RSTP)        | Pathcost Standard: | dot1t        | <ul> <li>(Default dot1t)</li> </ul> |
| <ul> <li>Network Management</li> </ul>                                                                                | Max Age:              | 20 (6~40, Default 20)      | Max Hops:          | 20           | (1~40, Default 20)                  |
| <ul> <li>Security</li> <li>System Management</li> </ul>                                                               | Hello Time:           | 2 (1~10, Delduit 2)        | Porward Time:      | 15           | (4~30, Derault 15)                  |
| ▶ Tools                                                                                                    |                       |                            |                    |              |                                     |
|                                                                                                    | Instance<br>Instance: | 0 (0~4094) Priori          | ty: 32768          | (0~61440, De | əfault 32768)                       |
|                                                                                                    |                       |                            |                    |              | Арріу                               |

STP 모드를 Disable로 설정하면 이 스위치에서 모든 STP 기능이 중지됩니다.

ERPS와 STP가 서로 다른 포트로 함께 동작해야 한다면 STP 기능을 Enable로 합니다 2-2. STP 모드를 Enable로 했을 경우 ERPS로 사용할 포트에 STP를 끄기 위해서는 좌측 메뉴의 Spanning Tree > STP Interface를 클릭합니다.

| ) C 스쿠의 요형 192.168.221,000<br>U ONE<br>(주)유원인포텍 | STP Interface M | anagement |            |             |            | E H        | ø e t to t to t t t<br>i, admin |
|-------------------------------------------------|-----------------|-----------|------------|-------------|------------|------------|---------------------------------|
| Dverview                                        |                 | -         | -          |             |            |            |                                 |
| Interface Management                            | Interface Name  | Edgeport  | Bpdu Guard | Bpdu Filter | Root Guard | Loop Guard | STP                             |
| Advanced settings                               | eth-0-          | disable   | disable    | disable     | disable    | disable    | enable                          |
| Spanning Tree                                   | eth-0-2         | disable   | disable    | disable     | disable    | disable    | enable                          |
| STP Information                                 | eth-0-3         | disable   | disable    | disable     | disable    | disable    | enable                          |
| STP Global                                      | eth-0-4         | disable   | disable    | disable     | disable    | disable    | enable                          |
| MST Region                                      | eth-0-5         | disable   | disable    | disable     | disable    | disable    | enable                          |
| rnne                                            | eth-0-6         | disable   | disable    | disable     | disable    | disable    | enable                          |
| LKFS                                            | eth-0-7         | disable   | disable    | disable     | disable    | disable    | enable                          |
| ACL                                             | eth-0-8         | disable   | disable    | disable     | disable    | disable    | enable                          |
| IP Routing                                      | eth-0-9         | disable   | disable    | disable     | disable    | disable    | enable                          |
| Multicast                                       | eth-0-10        | disable   | disable    | disable     | disable    | disable    | enable                          |
| Network Management                              | eth-0-11        | disable   | disable    | disable     | disable    | disable    | enable                          |
| Security                                        | eth-0-12        | disable   | disable    | disable     | disable    | disable    | enable                          |
| System Management                               | eth-0-13        | disable   | disable    | disable     | disable    | disable    | enable                          |
| Tools                                           | eth-0-14        | disable   | disable    | disable     | disable    | disable    | enable                          |
| boot/Save                                       | eth-0-15        | disable   | disable    | disable     | disable    | disable    | enable                          |
|                                                 | eth-0-16        | disable   | disable    | disable     | disable    | disable    | enable                          |
|                                                 | eth-0-17        | disable   | disable    | disable     | disable    | disable    | enable                          |
|                                                 | eth-0-18        | disable   | disable    | disable     | disable    | disable    | enable                          |
|                                                 | eth-0-19        | disable   | disable    | disable     | disable    | disable    | enable                          |
|                                                 | eth-0-30        | disable   | disable    | dicable     | dicable    | dicable    | enable                          |
|                                                 | eth-0-20        | disable   | disable    | disable     | disable    | disable    | enable                          |
|                                                 | eth-0-21        | disable   | disable    | disable     | disable    | disable    | enable                          |
|                                                 | eth-0-22        | disable   | disable    | disable     | disable    | disable    | enable                          |
|                                                 | eth-0-23        | disable   | disable    | disable     | disable    | disable    | enable                          |
|                                                 | eth-0-24        | disable   | disable    | disable     | disable    | disable    | enable                          |
|                                                 | eth-0-25        | disable   | disable    | disable     | disable    | disable    | enable                          |
|                                                 | eth-0-26        | disable   | disable    | disable     | disable    | disable    | enable                          |
|                                                 | eth-0-27        | disable   | disable    | disable     | disable    | disable    | enable                          |
|                                                 | eth-0-28        | disable   | disable    | disable     | disable    | disable    | enable                          |
|                                                 | eth-0-29        | disable   | disable    | disable     | disable    | disable    | enable                          |
|                                                 | eth-0-30        | disable   | disable    | disable     | disable    | disable    | enable                          |
|                                                 | eth-0-31        | disable   | disable    | disable     | disable    | disable    | enable                          |
|                                                 | eth-0-32        | disable   | disable    | disable     | disable    | disable    | enable                          |
|                                                 | eth-0-33        | disable   | disable    | disable     | disable    | disable    | enable                          |
|                                                 | eth-0-34        | disable   | disable    | disable     | disable    | disable    | enable                          |
|                                                 | eth-0-35        | disable   | disable    | disable     | disable    | disable    | enable                          |
|                                                 | eth-0-36        | disable   | disable    | disable     | disable    | disable    | enable                          |

# ERPS로 사용하고자 하는 포트를 클릭합니다.

| > C 쇼주의요함 192.168.2.221/w   | eb_index.cgi             | 0 6 9 9                               | ⊳♡≡   |
|-----------------------------|--------------------------|---------------------------------------|-------|
| <b>U ONE</b><br>(주)유원인포텍    | STP Interface Management | Hi, admin                             | [→ La |
| Overview                    |                          |                                       |       |
| Interface Management        | Title                    | Configure                             |       |
| Advanced settings           | Interface:               | eth-0-1                               |       |
| Spanning Tree               | STP:                     | O Enable                              |       |
| STP Information             | Edge port:               | O Enable O Disable                    |       |
| STP Global<br>STP Interface | Bpdu Guard:              | C Enable Disable                      |       |
| MST Region                  | Book Guarda              | Enable Disable                        |       |
| ERPS                        | Root Guard:              | O Enable O Disable                    |       |
| ACL                         | Loop Guard.              | O Enable O Disable                    |       |
| IP Routing                  |                          |                                       |       |
| Multicast                   |                          |                                       |       |
| Network Management          |                          |                                       |       |
| Security                    |                          |                                       |       |
| System Management           | Title                    | Configure                             |       |
| Tools                       | Interface                | eth-0-1                               |       |
|                             | Incondect                |                                       |       |
| eboot/Save                  | Instance:                | 0 (0~4094)                            |       |
| leboot/Save                 | Instance:<br>Priority:   | 0 (0~4094)<br>128 (0~240,Default 128) |       |

ERPS 포트의 STP모드를 Disable로 끄고 Apply를 누릅니다

### 3. ERPS 설정

3-1.ERPS 모드 설정

| U-F2036W-Web +                                                                                                    |                                             |                            | Q _ □ X   |
|----------------------------------------------------------------------------------------------------|---------------------------------------------|----------------------------|-----------|
|                                                                                                    |                                             |                            |           |
| <b>U ONE</b><br>(주)유원인포텍                                                                                                    | Global Configuration                        |                            | Hi, admin |
| Overview     Interface Management     Advanced settings     Spanning Tree <b>ERFS Global Configuration</b> Ref <b>Configuration</b> Reg Configuration     Expt Information     ACL     IP Routing     Multicast     Network Management     Security     System Management     Totals | Configuration<br>ERPS Global Configuration: | Oisable (Default: Disable) | Apply     |

좌측 메뉴의 ERPS > Global Configuration을 클릭합니다.

ERPS Global Configuration의 모드를 Enable로 선택하고 Apply 버튼을 클릭합니다

3-2.ERPS 링 설정

| 😵 U-F2035W-Web 🔹                                                                                                    |           | Q _ □ X             |
|----------------------------------------------------------------------------------------------------|-----------|---------------------|
| < > C 쇼주의요형 192.168.2.221A                                                                                                    |           | <ul> <li></li></ul> |
| <b>し                                    </b>                                                                                                    | ERPS Ring | Hi, admin           |
| Overview     Interface Management     Advanced settings     Spanning Tree     Create     Creat | Ring ID   | Version .           |
| <ul> <li>IP Routing</li> <li>Multicast</li> <li>Network Management</li> <li>Security</li> <li>System Management</li> <li>Tools</li> <li>Reboot/Save</li> </ul>                                                                                                    |           |                     |

| 🕲 U-F2038W-Web 🔹                                                                                                    |                                                                                                    |              | с — П X            |
|----------------------------------------------------------------------------------------------------|----------------------------------------------------------------------------------------------------|--------------|--------------------|
| < > C 쇼주의요함 192.168.2.221/w                                                                                                    |                                                                                                    |              | ରୁ କେଲ୍ପ ଏ ତ ଭ ଅ ବ |
| <b>U SNE</b><br>(주)유원인포텍                                                                                                    | Add ERPS Ring                                                                                                    |              | Hi, admin          |
| Overview                                                                                                    | Concernance of the Concernance of the Concernance o |              |                    |
| Interface Management                                                                                                    | Ring ID                                                                                                    |              |                    |
| <ul> <li>Advanced settings</li> </ul>                                                                                                    |                                                                                                    | Ring (1~255) |                    |
| <ul> <li>Spanning Tree</li> <li>ERPS</li> <li>Global Configuration</li> <li>Port Configuration</li> <li>Ring Configuration</li> <li>Erps Information</li> </ul> |                                                                                                    | Apply Back   |                    |
| ► ACL                                                                                                    |                                                                                                    |              |                    |
| ► IP Routing                                                                                                    |                                                                                                    |              |                    |
| <ul> <li>Multicast</li> </ul>                                                                                                    |                                                                                                    |              |                    |
| <ul> <li>Network Management</li> </ul>                                                                                                    |                                                                                                    |              |                    |
| <ul> <li>Security</li> </ul>                                                                                                    |                                                                                                    |              |                    |
| <ul> <li>System Management</li> </ul>                                                                                                    |                                                                                                    |              |                    |
| ▶ Tools                                                                                                    |                                                                                                    |              |                    |
| Reboot/Save                                                                                                    |                                                                                                    |              |                    |

좌측 메뉴의 ERPS > Ring Configuration을 클릭하고 Add버튼을 클릭합니다.

## Ring 번호를 1로 설정하고 Apply를 클릭합니다.

| 🕲 U-F2038W-Web 🔶 🔶                                                                                                 |           |         |            | ٩         | _ 0 ×  |
|----------------------------------------------------------------------------------------------------|-----------|---------|------------|-----------|--------|
| < > C 쇼주의요함 192.168.2.221/we                                                                                       |           |         |            |           | = 8 @  |
| <b>U ONE</b><br>(주)유원인포텍                                                                                           | ERPS Ring |         |            | Hi, admin | .ogout |
| <ul> <li>Overview</li> <li>Interface Management</li> <li>Advanced settings</li> </ul>                              |           | Ring ID | 2          | Version   |        |
| Spanning Tree     ERPS     Global Configuration     Port Configuration     Ring Configuration     Erps Information |           |         | Add Delete |           |        |
| <ul> <li>ACL</li> <li>IP Routing</li> <li>Multicast</li> </ul>                                                     |           |         |            |           |        |
| <ul> <li>Network Management</li> <li>Security</li> </ul>                                                           |           |         |            |           |        |
| <ul> <li>System Management</li> <li>Tools</li> <li>Reboot/Save</li> </ul>                                          |           |         |            |           |        |

설정이 필요한 ERPS ring의 번호를 클릭합니다.

| Concomments +                                                                                                    |               |                  |              |                     |              | ~ _ U × |
|----------------------------------------------------------------------------------------------------|---------------|------------------|--------------|---------------------|--------------|---------|
| < > C 쇼주의요함 192.168.2.221/wi                                                                                                    | ib_indeccgi   |                  |              |                     | 0 @ 2 9      | ⊳♡≡8 @  |
| <b>U SNE</b><br>(주)유원인포텍                                                                                                    | ERPS RingID 1 |                  |              |                     | 😫 Hi, admin  | Logout  |
| <ul> <li>Overview</li> <li>Interface Management</li> </ul>                                                                               |               | ERPS Instance ID | ERPS Ring ID | Protect Instance ID | Control Vian |         |
| <ul> <li>Advanced settings</li> <li>Spanning Tree</li> </ul>                                                                             |               |                  | Add          | Delete              |              |         |
| <ul> <li>ERPS</li> <li>Global Configuration</li> <li>Port Configuration</li> <li>Ring Configuration</li> <li>Erps Information</li> </ul> |               |                  |              |                     |              |         |
| ACL     IP Routing                                                                                                    |               |                  |              |                     |              |         |
| <ul> <li>Multicast</li> <li>Network Management</li> </ul>                                                                                |               |                  |              |                     |              |         |
| <ul> <li>Security</li> <li>System Management</li> </ul>                                                                                  |               |                  |              |                     |              |         |
| ▶ Tools ■ Reboot/Save                                                                                                    |               |                  |              |                     |              |         |

## Add 버튼을 클릭합니다

| O U-F2036W-Web +                                                                                                    |               |                  |   |              |                |        | 1            | <i>م _</i> 🗆 × |
|----------------------------------------------------------------------------------------------------|---------------|------------------|---|--------------|----------------|--------|--------------|----------------|
| < > C 소주의요함 192.168.2.221/w                                                                                                    |               |                  |   |              |                |        |              |                |
| <b>U ONE</b><br>(주)유원인포텍                                                                                                    | ERPS RingID 1 |                  |   |              |                | E      | Hi, admin    | Logout         |
| Overview                                                                                                    |               |                  |   |              | 1              |        |              |                |
| <ul> <li>Interface Management</li> </ul>                                                                                                    |               | ERPS Instance ID |   | ERPS Ring ID | Protect Instar | nce ID | Control Vlan |                |
| <ul> <li>Advanced settings</li> </ul>                                                                                                    |               |                  | 1 |              | 0              | 0      |              |                |
| <ul> <li>Spanning Tree</li> <li>ERPS</li> <li>Global Configuration</li> <li>Port Configuration</li> <li>Ring Configuration</li> <li>Erps Information</li> </ul> |               |                  |   | Add          | Delete         |        |              |                |
| ► ACL                                                                                                    |               |                  |   |              |                |        |              |                |
| IP Routing                                                                                                    |               |                  |   |              |                |        |              |                |
| Multicast                                                                                                    |               |                  |   |              |                |        |              |                |
| <ul> <li>Network Management</li> </ul>                                                                                                    |               |                  |   |              |                |        |              |                |
| <ul> <li>Security</li> </ul>                                                                                                    |               |                  |   |              |                |        |              |                |
| <ul> <li>System Management</li> </ul>                                                                                                    |               |                  |   |              |                |        |              |                |
| ► Tools                                                                                                    |               |                  |   |              |                |        |              |                |

ERPS ring 번호를 클릭합니다

3-2-1. Owner설정

| 중 U-F2038W-Web (+<br>< > C 쇼주의요함 192.168.2.221/we | b) index.egi                | × ロ _ ク<br>の まりくのの込め                      |
|---------------------------------------------------|-----------------------------|-------------------------------------------|
| <b>し のれて</b><br>(주)유원인포텍                          | ERPS RingID 1 Instance ID 1 | Hi; admin                                 |
| Overview Interface Management                     | Title                       | Configure                                 |
| <ul> <li>Advanced settings</li> </ul>             | Protect Instance:           | 0 (0~63,0 is disable)                     |
| Spanning Tree                                     | Control Vian :              | (0~4094, 0 is disable)                    |
| ▼ ERPS                                            | Guard-timer:                | 50 (1~200,time unit: 10ms, default 500ms) |
| Global Configuration                              | Holdoff-timer :             | 0 (0~10,time unit: 1s, default 0s)        |
| Port Configuration                                | Wtr-timer :                 | 5 (1~12,time unit: 1m, default: 5m)       |
| Erps Information                                  | Port1 Type:                 | ○ common ⊙ own ○ neichbour ○ noexist      |
| ▶ ACL                                             | Port2 Type:                 | ⊙ common ○ owner ○ neighbour ◎ noexist    |
| IP Routing                                        |                             |                                           |
| Multicast                                         |                             | Apply                                     |
| <ul> <li>Network Management</li> </ul>            |                             | Apply Back                                |
| Security                                          |                             |                                           |
| System Management                                 |                             |                                           |
| Tools                                             |                             |                                           |
| Reboot/Save                                       |                             |                                           |

Control Vlan을 3001로 설정하고 Port 1 type을 Owner로 선택한 후 Apply 버튼을 클릭합 니다

3-2-2. Normal 설정

| O ∩-F2039W-Web                         |                             |                  | Q _ □ X                                |
|----------------------------------------|-----------------------------|------------------|----------------------------------------|
| < > C 《주의요함 192.168.2.221/web          | index cgi                   |                  | \$ \$ \$ \$ \$ \$ \$ \$                |
| <b>ひのれて</b><br>(주)유원인포텍                | ERPS RingID 1 Instance ID 1 |                  | Hi, admin                              |
| Overview                               | Title                       |                  | Configure                              |
| Advanced settings                      | Protect Instance:           | 0                | (0~63,0 is disable)                    |
| <ul> <li>Spanning Tree</li> </ul>      | Control Vian :              | 3001             | (0~4094, 0 is disable)                 |
| ▼ ERPS                                 | Guard-timer:                | 50               | (1~200,time unit: 10ms, default 500ms) |
| Global Configuration                   | Holdoff-timer :             | 0                | (0~10,time unit: 1s, default 0s)       |
| Ring Configuration                     | Wtr-timer :                 | 5                | (1~12,time unit: 1m, default: 5m)      |
| Erps Information                       | Port1 Type:                 | (◯ common ◯ owne | er 🔿 neighbour 💿 noexist               |
| ▶ ACL                                  | Port2 Type:                 | Common O owne    | er 🔿 neighbour 🔘 noexist               |
| IP Routing                             |                             |                  |                                        |
| <ul> <li>Multicast</li> </ul>          |                             | Apply Back       |                                        |
| <ul> <li>Network Management</li> </ul> |                             |                  |                                        |
| Security                               |                             |                  |                                        |
| <ul> <li>System Management</li> </ul>  |                             |                  |                                        |
| ▶ Tools                                |                             |                  |                                        |

Control Vlan을 3001로 설정하고 Port 1 type과 Port 2 type을 common으로 선택한 후 Apply 버튼을 클릭합니다

3-3.ERPS 포트 설정

| ◆ U-F2059W-Web ◆<br>< > C 杰주의요함 1921682.221/web_index.cgi |                           |                    | ♦ 8 = 0 < 0 @ 3 @   |  |  |
|-----------------------------------------------------------|---------------------------|--------------------|---------------------|--|--|
| (주)유원인포텍 Erps                                             | Port Configuration        |                    | Hi, admin           |  |  |
| Overview                                                  | An angle of the second of | Kontro Information |                     |  |  |
| <ul> <li>Interface Management</li> </ul>                  | Interface Name            | Erps Ring Id       | Erps Ring Port Type |  |  |
| <ul> <li>Advanced settings</li> </ul>                     | eth-0-)                   |                    |                     |  |  |
| <ul> <li>Spanning Tree</li> </ul>                         | eth-0-2                   |                    |                     |  |  |
| ▼ ERPS                                                    | eth-0-3                   |                    |                     |  |  |
| Global Configuration                                      | eth-0-4                   |                    |                     |  |  |
| Ring Configuration                                        | eth-0-5                   |                    |                     |  |  |
| Erps Information                                          | eth-0-7                   |                    |                     |  |  |
| ► ACL                                                     | eth-0-8                   |                    |                     |  |  |
| ► IP Routing                                              | eth-0-9                   |                    |                     |  |  |
| <ul> <li>Multicast</li> </ul>                             | eth-0-10                  |                    |                     |  |  |
| <ul> <li>Network Management</li> </ul>                    | eth-0-11                  |                    |                     |  |  |
| <ul> <li>Security</li> </ul>                              | eth-0-12                  |                    |                     |  |  |
| <ul> <li>System Management</li> </ul>                     | eth-0-13                  |                    |                     |  |  |
| ▶ Tools                                                   | eth-0-14                  |                    |                     |  |  |
| Reboot/Save                                               | eth-0-15                  |                    |                     |  |  |
|                                                           | eth-0-16                  |                    |                     |  |  |
|                                                           | eth-0-17                  |                    |                     |  |  |
|                                                           | eth-0-18                  |                    |                     |  |  |
|                                                           | eth-0-19                  |                    |                     |  |  |
|                                                           | eth-0-20                  |                    |                     |  |  |
|                                                           | eth-0-21                  |                    |                     |  |  |
|                                                           | eth-0-22                  |                    |                     |  |  |
|                                                           | eth-0-23                  |                    |                     |  |  |
|                                                           | eth-0-24                  |                    |                     |  |  |
|                                                           | eth-0-25                  |                    |                     |  |  |
|                                                           | eth-0-26                  |                    |                     |  |  |
|                                                           | eth-0-27                  |                    |                     |  |  |
|                                                           | eth-0-28                  |                    |                     |  |  |
|                                                           | eth-0-29                  |                    |                     |  |  |
|                                                           | eth-0-30                  |                    |                     |  |  |
|                                                           | eth-0-31                  |                    |                     |  |  |
|                                                           | eth-0-32                  |                    |                     |  |  |
|                                                           | eth-0-33                  |                    |                     |  |  |
|                                                           | eth-0-34                  |                    |                     |  |  |
|                                                           | eth-0-35                  |                    |                     |  |  |
|                                                           | eth-0-36                  |                    |                     |  |  |

좌측 메뉴의 ERPS > Port Configuration을 클릭합니다.

ERPS로 설정하고자 하는 포트를 클릭합니다

| O 1-12030W-Web +                                       |                      |       |                 |             |        |
|--------------------------------------------------------|----------------------|-------|-----------------|-------------|--------|
| < > C 쇼주의요함 192.168.2.221/w                            | eb_index.cgi         |       |                 | 9 Q         |        |
| <b>U SNE</b><br>(주)유원인포텍                               | Erps Port Management |       |                 | 関 Hi, admir | Logout |
| Overview                                               |                      | Title |                 | Information |        |
| Interface Management                                   | Interface Name:      |       | eth-0:1         |             |        |
| Advanced securgs                                       | Erps Port Enable:    |       | C Enable O Disa | able        |        |
| <ul> <li>Spanning free</li> <li>rppc</li> </ul>        | Erps Port Type:      |       | O Port O Port   | t 2         |        |
| <ul> <li>ERPS</li> <li>Global Configuration</li> </ul> | Erps Ring Id:        |       |                 | <1-255>     |        |
| Port Configuration                                     |                      |       |                 |             |        |
| Ring Configuration                                     |                      |       | Apply Back      |             |        |
| <ul> <li>Erps Information</li> </ul>                   |                      |       |                 |             |        |
| ► ACL                                                  |                      |       |                 |             |        |
| IP Routing                                             |                      |       |                 |             |        |
| <ul> <li>Multicast</li> </ul>                          |                      |       |                 |             |        |
| <ul> <li>Network Management</li> </ul>                 |                      |       |                 |             |        |
| <ul> <li>Security</li> </ul>                           |                      |       |                 |             |        |
| <ul> <li>System Management</li> </ul>                  |                      |       |                 |             |        |
| ▶ Tools                                                |                      |       |                 |             |        |
| Reboot/Save                                            |                      |       |                 |             |        |

ERPS의 첫번째 포트에 대해 Erps Port Enable을 Enable로 설정하고 Erps Port Type을 Port 1로 선택한 후 Erps Ring Id를 1을 입력 후 Apply를 누릅니다.

두번째 포트를 선택합니다.

| <ul> <li>◆ U-F2036W-Web</li> <li>◆</li> <li>◆ ○ △ 주의요함 192.168.2.221/wm</li> </ul> | eb_indexcgi          |       |          |               | <i>p</i> e 6 |        |
|------------------------------------------------------------------------------------|----------------------|-------|----------|---------------|--------------|--------|
| <b>し のれて</b><br>(주)유원인포텍                                                           | Erps Port Management |       |          |               | 😫 Hi, admin  | Logout |
| Overview                                                                           |                      |       |          |               |              |        |
| <ul> <li>Interface Management</li> </ul>                                           |                      | Title |          |               | Information  |        |
| <ul> <li>Advanced settings</li> </ul>                                              | Interface Name:      |       | eth-     | 0-2           |              |        |
| Spanning Tree                                                                      | Erps Port Endole.    |       | 0        | Enable        |              |        |
| ▼ ERPS                                                                             | Erps Port Type.      |       |          | Port 1 Port 2 |              |        |
| Global Configuration                                                               | Erps king Id:        |       |          | <1-255>       |              |        |
| Ring Configuration                                                                 |                      |       | Apply    | Back          |              |        |
| Erps Information                                                                   |                      |       | ( delay) | Debit         |              |        |
| ► ACL                                                                              |                      |       |          |               |              |        |
| IP Routing                                                                         |                      |       |          |               |              |        |
| Multicast                                                                          |                      |       |          |               |              |        |
| <ul> <li>Network Management</li> </ul>                                             |                      |       |          |               |              |        |
| Security                                                                           |                      |       |          |               |              |        |
| <ul> <li>System Management</li> </ul>                                              |                      |       |          |               |              |        |
| ▶ Tools                                                                            |                      |       |          |               |              |        |
| Beboot/Save                                                                        |                      |       |          |               |              |        |

ERPS의 두번째 포트에 대해 Erps Port Enable을 Enable로 설정하고 Erps Port Type을 Port 2로 선택한 후 Erps Ring Id를 1을 입력한 후 Apply를 누릅니다

| 西 주의 요함 1921662.221/web_index.cgl |                    |              | 040099              |
|-----------------------------------|--------------------|--------------|---------------------|
| 주)유원인포텍                           | Port Configuration |              | 📮 Hi, admin         |
| view                              | Interface Name     | Erps Ring Id | Erne Blog Port Type |
| annee munigement                  | ath-0-1            | 1            | port1               |
| nning Tree                        | eth-0-2            | 1            | port2               |
| nening free                       | eth-0-3            |              |                     |
| lobal Configuration               | eth-0-4            |              |                     |
| ort Configuration                 | eth-0-5            |              |                     |
| ing Configuration                 | eth-0-6            |              |                     |
| rps Information                   | eth-0-7            |              |                     |
|                                   | eth-0-8            |              |                     |
| touting                           | eth-0-9            |              |                     |
| lticast                           | eth-0-10           |              |                     |
| work Management                   | eth-0-11           |              |                     |
| arity                             | eth-0-12           |              |                     |
| em Management                     | eth-0-13           |              |                     |
| ls                                | eth-0-14           |              |                     |
| ot/Save                           | eth-0-15           |              |                     |
|                                   | eth-0-16           |              |                     |
|                                   | eth-0-17           |              |                     |
|                                   | eth-0-18           |              |                     |
|                                   | eth-0-19           |              |                     |
|                                   | eth-0-20           |              |                     |
|                                   | eth-0-21           |              |                     |
|                                   | eth-0-22           |              |                     |
|                                   | eth-0-23           |              |                     |
|                                   | eth-0-24           |              |                     |
|                                   | eth-0-25           |              |                     |
|                                   | eth-0-26           |              |                     |
|                                   | eth-0-27           |              |                     |
|                                   | eth-0-28           |              |                     |
|                                   | eth-0-29           |              |                     |
|                                   | eth-0-30           |              |                     |
|                                   | eth-0-31           |              |                     |
|                                   | eth-0-32           |              |                     |
|                                   | eth-0-33           |              |                     |
|                                   | eth-0-34           |              |                     |
|                                   |                    |              |                     |

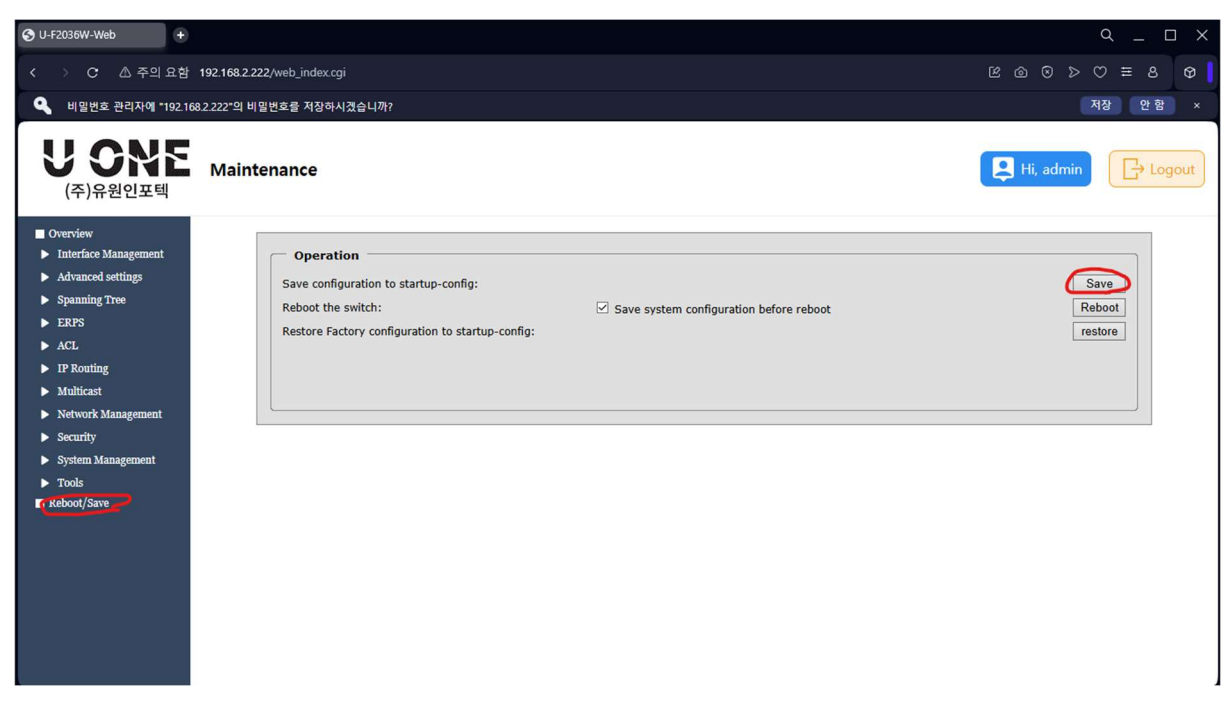

좌측 메뉴의 Reboot/Save 클릭 후 Save 버튼을 누르면 변경된 내용으로 스위치에 저장됩니다.